# **NUTTYFI** An IoT Hardware Platform

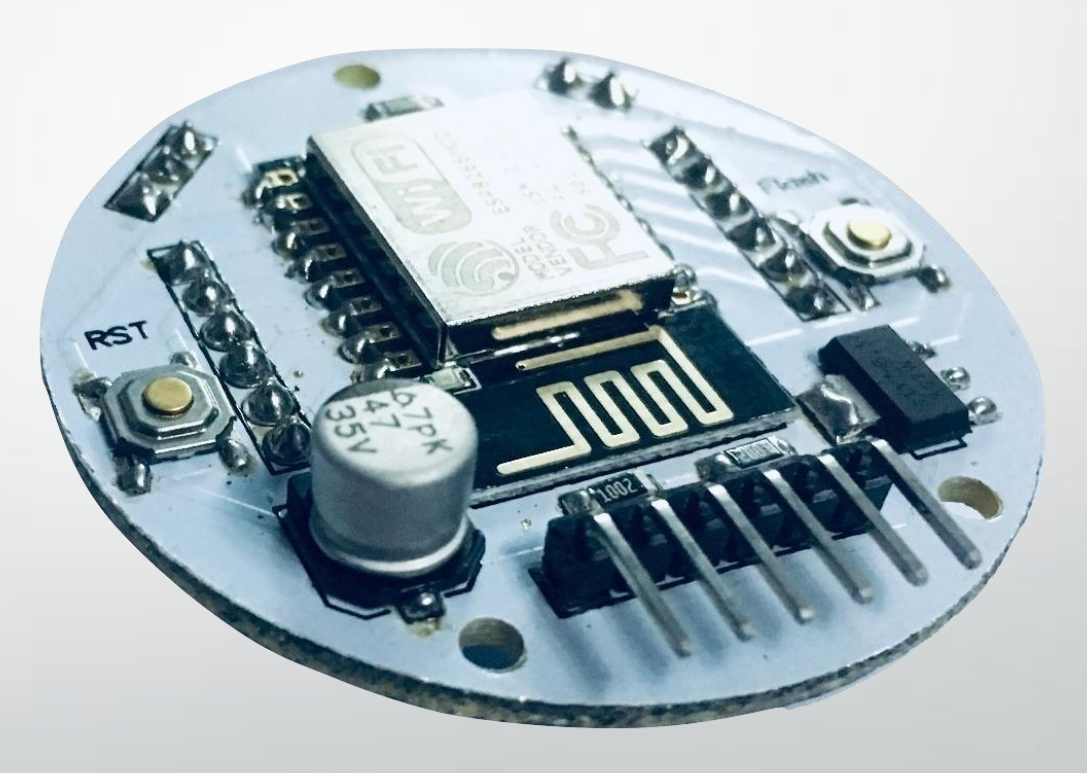

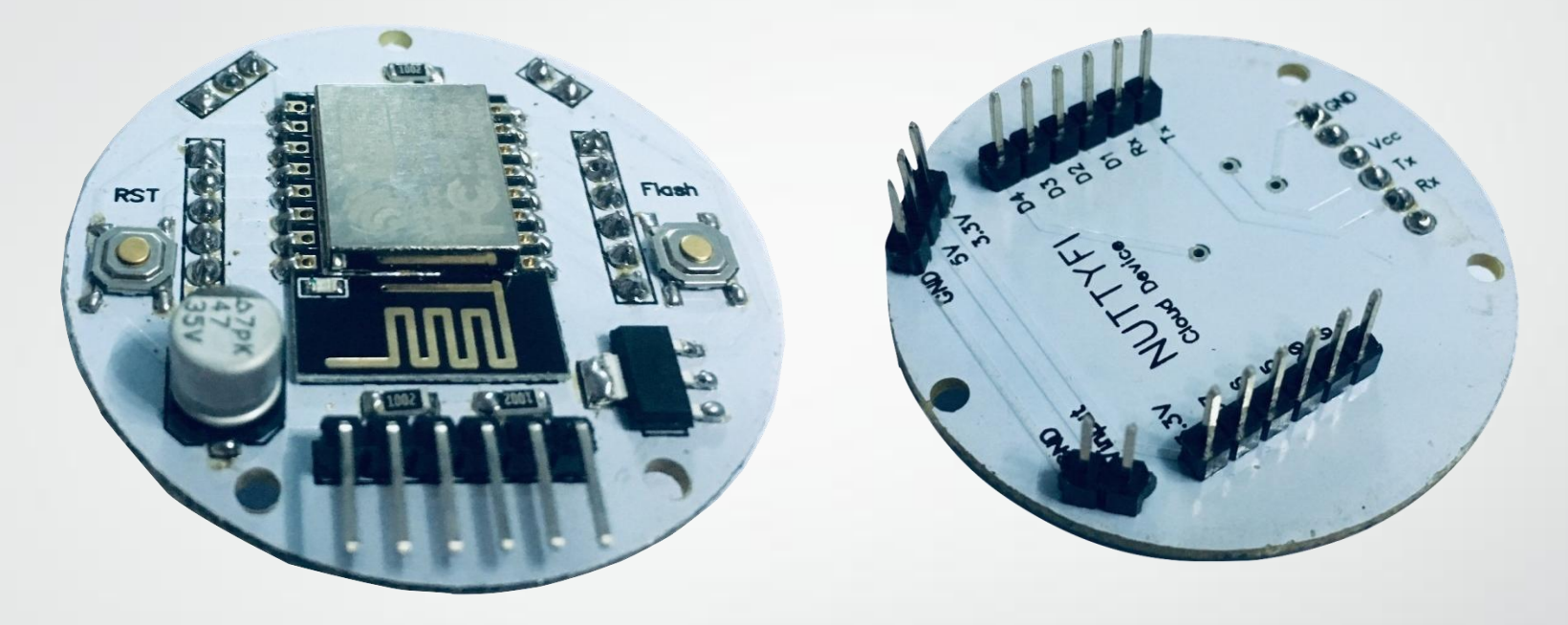

**NUTTYFI** is a self-contained WiFi networking solution hardware platform offering as a bridge from existing micro controller to WiFi and is also capable of running self-contained applications. This module comes with a built in capability to program via any USB to UART Bridge Converter like FTDI, CH340 or CP2102. With these, you can connect **NUTTYFI** Board to your laptop and flash it without any trouble, just like Arduino.

Nutty Engineer Pvt Ltd

## Specification:

- Voltage:Input 5v to 21V DC
- Wi- Fi Direct (P2P), soft- AP.
- Current consumption: 100A~170mA.
- Flash memory attachable: 16MB max (512K normal).
- Integrated TCP/IP protocol stack.
- Processor: Tensilica L106 32 bit.
- Processor speed: 80~160MHz.
- RAM: 32K + 8oK.
- GPIOs: 17 (multiplexed with other functions).
- Analog to Digita I: 1 input with 1024 step resolution.
- +19.5dBm output power in 802.11b mode
- 802.11 support: b/g/n.
- Maximum concurrent TCP connections: 5

#### **Pin Definition:**

- 1. 8 digital pins: From Do to D7,
- 2. 1 Analog pin- Ao
- 3. Vinput- From 5V to 21v
- 4. 3.3V output pin

- 5. UART Pins to Flash program to NUTTYFI
- Cloud Device using <u>FTDI UART Bridge</u>.

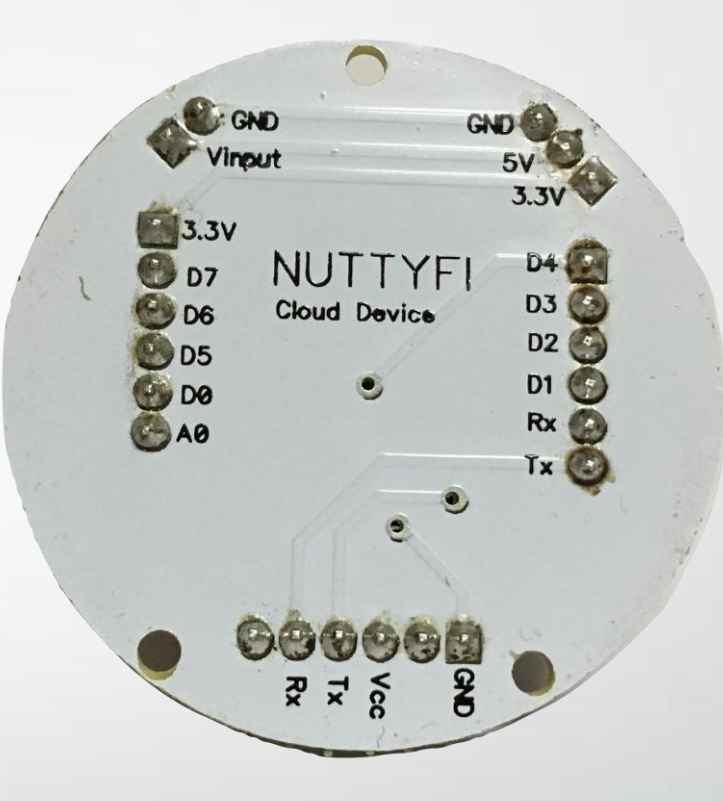

#### How to install NUTTYFI in to Arduino IDE:

The most basic way to use the ESP8266 module is to use serial commands, as the chip is basically a WiFi/Serial transceiver.

You need to follow these steps.

1. Open the Arduino IDE. Arduino IDE version must be 1.6.4 or greater.

2. Note That your Laptop/ Computer must Connected with Internet to install NUTTYFI in Arduino IDE.

3. Click on File & Click on Preferences like this

| 🥯 m  | aster   Arduing | o 1.6.14 Hourly B                                 | uild 2016/12/21 11:33   |
|------|-----------------|---------------------------------------------------|-------------------------|
| File | Edit Sketch     | Fools Help                                        |                         |
|      | New             | Ctrl+N                                            |                         |
|      | Open            | Ctrl+O                                            |                         |
|      | Open Recent     | ►                                                 |                         |
|      | Sketchbook      | +                                                 | * * * * * * * * * * * * |
|      | Examples        | ►                                                 |                         |
|      | Close           | Ctrl+W                                            | e is designed           |
|      | Save            | Ctrl+S                                            | g of this code          |
|      | Save As         | Ctrl+Shift+S                                      | gh                      |
|      | Page Setup      | Ctrl+Shift+P                                      |                         |
|      | Print           | Ctrl+P                                            | croelectronics          |
|      | Preferences     | Ctrl+Comma                                        |                         |
|      | Quit            | Ctrl+Q                                            |                         |
|      |                 |                                                   |                         |
| 12   | //#incl         | ude <liqu< th=""><th>idCrystal.h&gt;</th></liqu<> | idCrystal.h>            |
| 13   | //const         | int rs =                                          | : 13, en = 12,          |

4. Preference window will appear.

You have to copy & paste given below link to Additional Board Manager URLs as shown in image in next page-

http://arduino.esp8266.com/stable/package\_esp8266com\_index.json

### 5. After Paste the Link, click on

**OK** button

| Preferences                    |                                                                     | ×         |  |  |  |  |  |
|--------------------------------|---------------------------------------------------------------------|-----------|--|--|--|--|--|
| Settings Network               |                                                                     |           |  |  |  |  |  |
| Sketchbook location:           |                                                                     |           |  |  |  |  |  |
| C:\Users\My\Documents\Ard      | uino                                                                | Browse    |  |  |  |  |  |
| Editor language:               | System Default   (requires restart of Arduino)                      |           |  |  |  |  |  |
| Editor font size:              | 16                                                                  |           |  |  |  |  |  |
| Interface scale:               | V Automatic 100 - % (requires restart of Arduino)                   |           |  |  |  |  |  |
| Show verbose output during:    | Compilation V upload                                                |           |  |  |  |  |  |
| Compiler warnings:             | None 👻                                                              |           |  |  |  |  |  |
| 📝 Display line numbers         |                                                                     |           |  |  |  |  |  |
| 🔲 Enable Code Folding          |                                                                     |           |  |  |  |  |  |
| 📝 Verify code after upload     |                                                                     |           |  |  |  |  |  |
| 🔲 Use external editor          |                                                                     |           |  |  |  |  |  |
| Check for updates on sta       | rtup                                                                |           |  |  |  |  |  |
| 📝 Update sketch files to nev   | w extension on save (.pde -> .ino)                                  |           |  |  |  |  |  |
| 📝 Save when verifying or u     | ploading                                                            |           |  |  |  |  |  |
| Additional Boards Manager UR   | Ls: http://arduino.esp8266.com/stable/package_esp8266com_index.json |           |  |  |  |  |  |
| More preferences can be edite  | ed directly in the file                                             |           |  |  |  |  |  |
| C:\Users\My\AppData\Local\A    | C:\Users\My\AppData\Local\Arduino15\preferences.txt                 |           |  |  |  |  |  |
| (edit only when Arduino is not | running)                                                            |           |  |  |  |  |  |
|                                |                                                                     |           |  |  |  |  |  |
|                                |                                                                     |           |  |  |  |  |  |
|                                |                                                                     |           |  |  |  |  |  |
|                                |                                                                     |           |  |  |  |  |  |
|                                |                                                                     |           |  |  |  |  |  |
|                                |                                                                     | OK Cancel |  |  |  |  |  |
|                                |                                                                     |           |  |  |  |  |  |
| Nutty Engin                    | eer Pvt Ltd                                                         |           |  |  |  |  |  |

6. Now, Click on Tools on Arduino IDE,

Then Boards-> Board Manager like

Shown in image.

| File Edit Sketch Tools Help                       |                                   |
|---------------------------------------------------|-----------------------------------|
| Auto Format Ctrl+T                                |                                   |
| Archive Sketch                                    |                                   |
| Fix Encoding & Reload                             |                                   |
| 1 /*** Serial Monitor Ctrl+Shift+1                | M                                 |
| 2 * Serial Plotter Ctrl+Shift+L                   | +L                                |
| 3 * This WiEi101 Eirpware Undater                 | ematics Microelectroni            |
| 4 * Cop                                           | ictly prohibited.                 |
| 5 * Bhuj Board: "Arduino/Genuino Uno"             |                                   |
| 6 * MD · Port                                     | Boards Manager                    |
| 7 * Sche Get Board Info                           | Arduino AVR Boards                |
| 8 * Deh: Programmer: "AVRISP mkII"                | Arduino Yún                       |
| 9 */ Burn Bootloader                              | Arduino/Genuino Uno               |
| 10                                                | Arduno Duemilanove or Diecimila   |
| 11                                                | Arduino Nano                      |
| 12 //#include <liquidcrystal.h></liquidcrystal.h> | Arduino/Genuino Mega or Mega 2560 |
| 13 //const int rs = 13, en = 12, d4 =             | = Arduino Mega ADK                |
| 14 //LiquidCrystal lcd(rs, en, d4, d              | 15, Arduino Leonardo              |
| 15 #include < <b>SoftwareSerial</b> .h>           | Arduino Leonardo ETH              |
| <pre>16 SoftwareSerial mySerial(6, 7); //</pre>   | R Arduino/Genuino Micro           |
| 17                                                | Arduino Espiora                   |
| 18 //int IR, IR_pin=5;                            |                                   |
| 19 //int LDR, LDR_pin=A0;                         | Arduino Ethernet                  |
| 20 //int IR1;                                     | Arduino PT                        |
| 21//int_ont=0_ont1=0.                             | Lib/Pad Arduine USP               |
|                                                   | LikePad Arduino                   |
| Invalid library found in E: embedded              | S Arduino Pro or Pro Mini         |
| Invalid library found in E. embedded              | S Arduino NG or older             |
| Invalid library found in E:\embedded              | S Arduine Robot Control           |
| invalid library found in E:\embedded              | S Arduine Rebot Motor             |
| Invaria ribrary round in E. (embedded             | Arduino Germa                     |
|                                                   | Adafruit Circuit Playground       |
|                                                   | ▼                                 |

#### 7. Now, list of all boards appear in board manager now like shown in image.

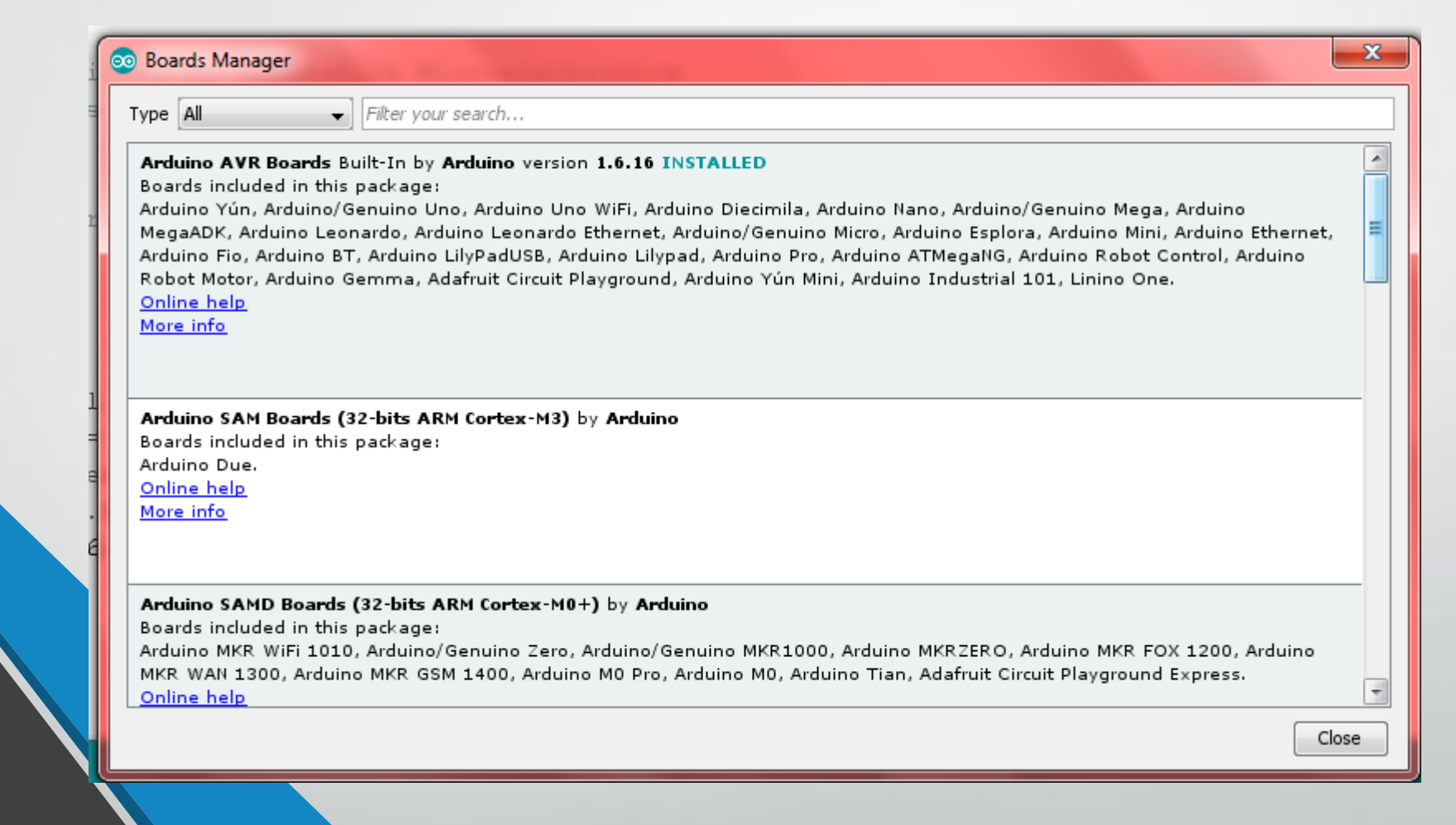

Nutty Engineer Pvt Ltd

Ξ

8. Scroll to bottom of the list of board manager, you will see the the "esp8266 by esp8266 community version ". install it.

| Industruino SA<br>Boards includer | MD Boards (32-bits ARM Cortex-M0+) by Industruino                                                                                                    |
|-----------------------------------|----------------------------------------------------------------------------------------------------|
| Industruino D2                    | LG.                                                                                                    |
| <u>Online help</u><br>More info   |                                                                                                    |
|                                   |                                                                                                    |
|                                   |                                                                                                    |
| esp8266 by ES                     | 8266 Community version 2.4.2                                                                                                    |
| Boards included                   | in this package:<br>6 Module, Generic ESP8285 Module, ESPDuino (ESP-13 Module), Adafruit Feather HUZZAH ESP8266, XinaBox                                                                                |
| CW01, ESPress                     | <ul> <li>bite 1.0, ESPresso Lite 2.0, Phoenix 1.0, Phoenix 2.0, NodeMCU 0.9 (ESP-12 Module), NodeMCU 1.0 (ESP-12</li> </ul>                                                                             |
| Module), Olime                    | x MOD-WIFI-ESP8266(-DEV), SparkFun ESP8266 Thing, SparkFun ESP8266 Thing Dev, SweetPea ESP-210,<br>D1 D2 & mini + OLIN(WEMOS) D1 mini Bra + OLIN(WEMOS) D1 mini + the WeMaa D1 D1 - SSBina (SSB 12 Madu |
| ThaiEasyElec's                    | SPino, WifInfo, Arduino, 4D Systems gen4 IoD Range, Digistump Oak, WiFiduino, Amperka WiFi Slot, Seeed V                                                                                                |
| Link.                             |                                                                                                    |
| Online help<br>More info          |                                                                                                    |
| More mile                         |                                                                                                    |

Once installation completed, close and re -open Arduino IDE for ESP8266 library to take effect

9. Now, go to Tools > Board > ESP8266 Modules and you can see many option for ESP8266. For NuttyFi, it is recommended to select "NodeMCU 1.0 (ESP-12E Module).

Sketch Tools Help Ctrl+T Auto Format Archive Sketch \_feb26a Fix Encoding & Reload oid Manage Libraries... Ctrl+Shift+1 Serial Monitor Ctrl+Shift+M 11 Boards Manager... Serial Plotter Ctrl+Shift+L WiFi101 / WiFiNINA Firmware Updater XinaBox CW01 Board: "NodeMCU 1.0 (ESP-12E Module)" ESPresso Lite 1.0 oid Upload Speed: "115200" ESPresso Lite 2.0 11 CPU Frequency: "80 MHz" Phoenix 1.0 Flash Size: "4M (no SPIFFS)" Phoenix 2.0 Debug port: "Disabled" NodeMCU 0.9 (ESP-12 Module) Debug Level: "None" NodeMCU 1.0 (ESP-12E Module) IwIP Variant: "v2 Lower Memory" Olimex MOD-WIFI-ESP8266(-DEV) VTables: "Flash" SparkFun ESP8266 Thing Exceptions: "Disabled" SparkFun ESP8266 Thing Dev Erase Flash: "Only Sketch" SweetPea ESP-210 Port LOLIN(WEMOS) D1 R2 & mini Get Board Info LOLIN(WEMOS) D1 mini Pro LOUN(WEMOS) D1 mini Lite

Nutty Engineer Pvt Ltd

10. Now Your NUTTYFI Wifi Board is ready to use.

11. Next, select your port. If you cant recognize your port, go to the Control Panel > System > Device Manager > Port and update your USB driver.

If you feel any trouble in installing FTDI USB to UART Bridge Driver in your computer, then <u>click here to step by step guide</u> to install FTDI to your computer.

Nutty Engineer Pvt Ltd